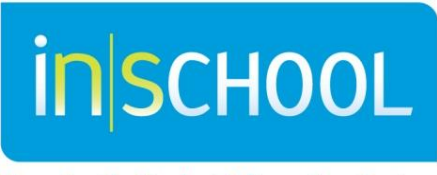

Nova Scotia Student Information System

Nova Scotia Public Education System

# **Forwarding Email**

Quick Reference Guide

Revision Date: July 8, 2013

## Forwarding Communication Alert to Email

## Contents

| 1  | Com | munication Alert From TIENET | 3 |
|----|-----|------------------------------|---|
| 1. | .1  | Message Forwarding Setting   | 3 |

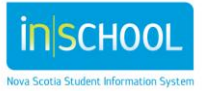

### **COMMUNICATION ALERT FROM TIENET** 1

Message Forwarding is an option to have an alert sent to your regular e-mail address telling you that you have a message in **TIENET**.

To edit your message forwarding settings go to Communication - Messages.

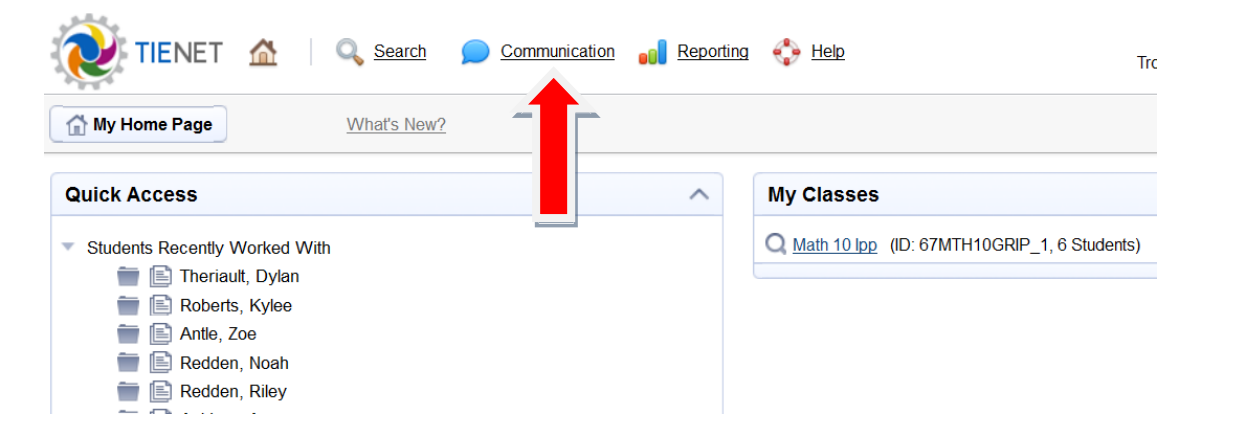

#### 1.1 **Message Forwarding Setting**

|                              | Messages | 🛒 Send Me | essage 🥃 Refresh 前 Delete 🗎 | Move | Mark as 🔻       | - 4 | त्राव | to Settings |
|------------------------------|----------|-----------|-----------------------------|------|-----------------|-----|-------|-------------|
| To set up <b>Message</b>     |          |           | 5 2 1                       |      |                 | `   | DIFF  |             |
| Forwarding Settings click on |          | 🗏 🌹 F     | rom                         | 0    | Subject         |     |       |             |
| Settings at the top of your  |          |           | ISKURI EK (Sheila Kuhlek)   |      | Tienet Question | n   |       |             |

Click on Send email Notification (without actual message content). Add your email address in the text box and click Accept.

Message page.

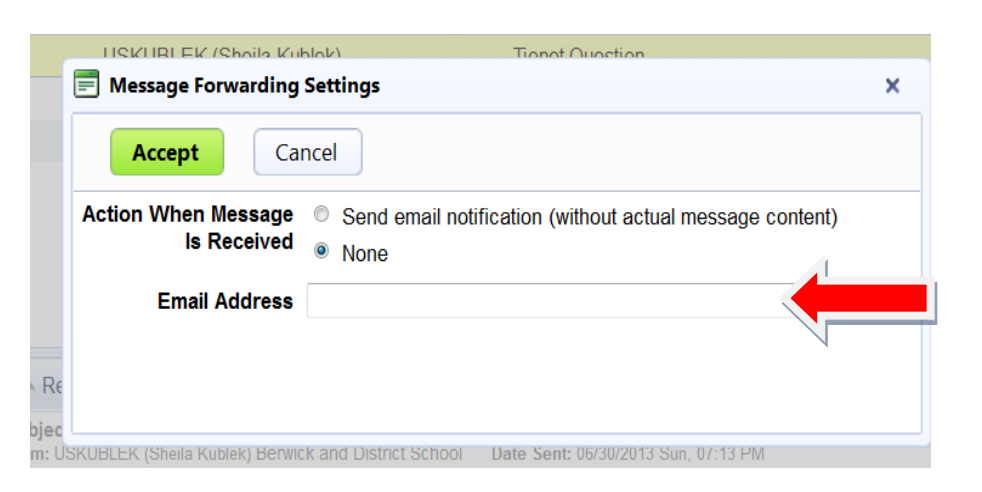

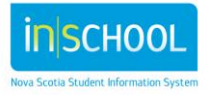